# **User Guide**

for placing your own Interlibrary Loan Requests

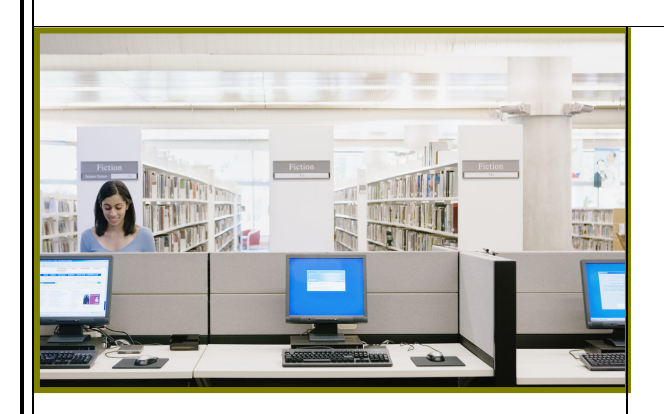

from library from home from work from school

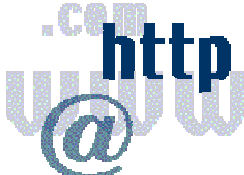

from anywhere there is internet access

Place Interlibrary Loan requests using the INFO end user interface...

anytime, anywhere

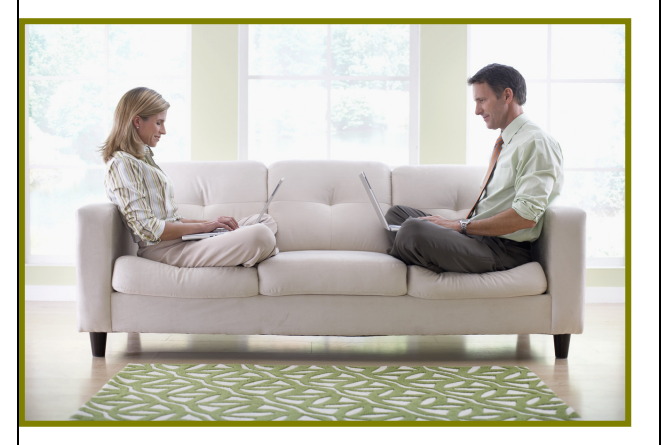

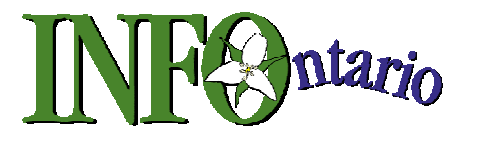

# Sign-In Procedure

- 1. Use your browser to go to: <u>https://info.vdxhost.com/en/zportal</u>
- 2. Select English or French

|          | ZPORTAL         |                                                                                  |
|----------|-----------------|----------------------------------------------------------------------------------|
|          | Search          |                                                                                  |
|          | Standard Search |                                                                                  |
|          | Advanced Search |                                                                                  |
|          | Search History  | <b>N</b> antario                                                                 |
|          | My Account      | III A maril                                                                      |
|          | Saved List      |                                                                                  |
|          | Create Request  | Welcome to Information Network For Ontario                                       |
| Soloct   | My Requests     |                                                                                  |
| Sign In  | Sign In         | I he INFO system is the virtual bibliographic catalogues and                     |
| Sigir in | Restart         | Interioraly Loan system of Ontario public libraries in partnership with          |
|          | Help            | with support from the Ministry of Culture                                        |
|          |                 | Ontario Library Service – North<br>Service des bibliothèques de l'Ontario – Nord |
|          |                 | Select <u>Standard Search</u> to search as a guest                               |
|          |                 | Select <u>Sign-In</u> to issue Interlibrary Loan requests *                      |
|          |                 | * Patrons must pre-register with their local public library for this service.    |

- 2. Select **Sign In** on the left side panel of the Welcome screen.
  - Enter your User ID and password. Passwords are case sensitive so be aware of upper or lower case entry. You can change your password.

# \* NOTE: User ID and password are provided to you by library staff when you register with your local public library for self-serve Interlibrary Loan service.

 Authentication Service: Select the name of the Authentication Service you have a registered user account with from the drop down menu. It is important to select the correct home library where your user account is registered.

| TIP: | Type first | letter of yo | ur home library | / name to | advance o | on the list | and limit scrolling. |
|------|------------|--------------|-----------------|-----------|-----------|-------------|----------------------|
|------|------------|--------------|-----------------|-----------|-----------|-------------|----------------------|

| User ID:                | 456790512 |  |
|-------------------------|-----------|--|
| Password:               | ••••      |  |
| Authentication Service: | Aurora    |  |
|                         | Login     |  |

Example of sign-in of a user registered at Aurora Public Library

### **Ending an INFO session**

When you wish to end your session, select Sign Out under "My Account" in the left side panel.

# **General Screen Navigation**

- First screen after log-in is always the <u>Standard Search</u> screen
- Left hand navigation panel links are to choose an activity
- F11 toggles your browser tool bars On/Off at top of screen in Internet Explorer
- Browser <BACK > button is not used in INFO

| ZPORTAL         |                                  |                                                                                                    |
|-----------------|----------------------------------|----------------------------------------------------------------------------------------------------|
| Search          | Type the word or words you war   | t to search. You can search for a complete phrase by typing it in quotation marks ("gone with the wind"). |
| Standard Search | the <u>Advanced Search</u> page. |                                                                                                    |
| Advanced Search | Standard Search                  |                                                                                                    |
| Search History  |                                  |                                                                                                    |
| My Account      | Current Profile:                 | INFO Union Catalogue [shared]                                                                             |
| Saved List      | Search Term:                     | Search                                                                                                    |
| Create Request  |                                  |                                                                                                    |
| My Requests     | Collections:                     |                                                                                                    |
| Sign In         |                                  |                                                                                                    |
| Restart         |                                  |                                                                                                    |
| Help            |                                  |                                                                                                    |

This is the first screen that opens once you have successfully signed-in to INFO

# **Selecting a Search Profile**

- Users should always start a search with their logical "get started" or "home" profile. You need to select a different profile in the list to search against ONLY IF you do not get the desired results from your "get started" profile.
- Open the Current Profile drop down list and select the one that best represents your geographic area or contains your home library's catalogue.

| Current Profile: SOLS Toronto/Kawartha/401 Area [shared]   Search Term:  Collections:  Ajax Public Library   Ajax Public Library   Kawartha Lakes Public Library   Kawartha Lakes Public Library   Cobaurg Public Library   Cobaurg   Cobaurg Public Library   Cobaurg   Cobaurg   Cobaur |                               |
|----------------------------------------------------------------------------------------------------|-------------------------------|
| ■ Collections:          Searchable Collections         Image: Collections         Image: Cobourg Public Library 0, and an analysis         Image: Cobourg Public Library 0, and an analysis         Image: Cobourg Public Library 0, and an an an analysis         Image: Cobourg Public Library 0, an an an an an an an an an an an an an                                                                                                    | rent<br>and<br>Ir<br>ofile ch |
| Searchable Collections          Image: Ajax Public Library         Image: Cobourg Public Library         Image: Cobourg Public Library         Image: Cobo                                                                                                    |                               |
| <ul> <li>✓ Ajax Public Library <sup>●</sup><sup>□</sup></li> <li>✓ Cobourg Public Library <sup>●</sup><sup>□</sup></li> <li>✓ East Gwillimbury Public Library <sup>●</sup><sup>□</sup></li> <li>✓ INFO Union Catalogue <sup>●</sup><sup>□</sup></li> <li>✓ Kawartha Lakes Public Library <sup>●</sup><sup>□</sup></li> <li>✓ Cobourg Public Library <sup>●</sup><sup>□</sup></li> </ul>                                                                                                    |                               |
| <ul> <li>Visitawa Public Library I</li> <li>Pickering Public Library I</li> <li>Port Hope Public Library I</li> <li>Toronto Public Library I</li> <li>Whitby Public Library (New) I</li> <li>Whitby Public Library (New) I</li> </ul>                                                                                                    |                               |

Example: A user registered with Ajax Public Library would use the SOLS Toronto/Kawartha/401 Area [shared] profile as their "get started" profile.

# **Standard Search**

A standard search is **key word** appearing any where within the bibliographic record. You can enter words randomly in any order or you can term browse words in a specific order by putting quotation marks around the words. Results are more specific depending on what you enter.

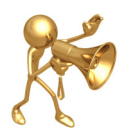

**TIP:** The more you enter, the less you get. By adding author's surname to a few key words in a title you get more precise results.

**Example:** Suppose you want Dr. Phil McGraw's book titled "Life strategies: doing what works, doing what matters"

You enter - Life strategies You enter - "Life strategies" You enter - "Life strategies" McGraw Results in **LOTS** of hits (many irrelevant) Results in **FEWER** hits (more concise) Results in **LEAST** hits (most precise)

**Example**: Suppose you want this book about mothers and daughters talking about sex and there is something about blue jeans in the title *but you are not sure of the exact title*. There are two authors, one of them is Susan Lieberman. You can combine key words from the TITLE and AUTHOR in a Standard search.

| Standard Search  |                                        |   |
|------------------|----------------------------------------|---|
| Current Profile: | SOLS Rideau North [shared]             | • |
| Search Term:     | mothers daughters blue jeans Lieberman |   |

This search retrieved:

Venus in blue jeans : why mothers and daughters need to talk about sex / Nathalie Bartle with Susan A. Lieberman.

# Advanced Search

Advanced search uses selectable fields and Boolean operators to retrieve more precise results.

**Example:** Suppose you want to view only psychology books on mother daughter relationships. You can retrieve that using <u>Advanced Search</u> subject heading search and Boolean operators.

#### Advanced Search

| Field           |   | Search Term           | Operator |
|-----------------|---|-----------------------|----------|
| Subject Heading | - | mothers and daughters | and      |
| Subject Heading | - | women psychology      | and      |
| Subject Heading | - |                       | Reset    |

# **Double Check For Home Library Results**

Where possible, users should have checked their home library web accessible catalogue to verify if an item is locally held before placing an interlibrary loan request.

Patron issued requests for an item that is locally owned will not be processed into the system unless library staff determine that the locally held copy(s) are missing, damaged or otherwise not available for loan from the local collection.

If your library's collection is represented in the INFO Union Catalogue it is not as easy to doublecheck search results for a locally owned copy.

However, if your library is a stand alone catalogue in the INFO system you can double-check search results quite easily.

- After the results appear on screen, you can have your home library search results (if any) come to the top of the screen by selecting the library name link.
- For instance, if your home library is Carleton Place Public Library, you can see that they own a copy and you would therefore not request an interlibrary loan. You would instead go through your home library to borrow the locally owned copy.

| earch Results                                                                                                    |                                                             |
|----------------------------------------------------------------------------------------------------|-------------------------------------------------------------|
| u searched for (((sex AND instruction) AND for) AND girls) in Deep River Public Library, INFO Union Catalogue, Hawkesbury, Bibliotheque publiq<br>indas Glengarry County Public Library, Petawawa Public Library, Carleton Place Public Library, Clarence-Rockland Public Library, Amprior Public Library<br>lley (Barry's Bay).<br>efine results: | <u>ue de, Ottawa Public</u><br>y, <u>Cornwall Public Li</u> |
|                                                                                                    | Page: [Prev] 1 2                                            |
| 1. <u>Hang-ups, hook-ups, and holding out : stuff you need to know about your body, sex, and dating / Melisa Holme</u> <u>Hutchison.</u> Separat: Book   Date: 2008   Collection: Carleton Place Public Library                                                                                                    | <u>s and Trish</u>                                          |
| 2. Changes in you and me : a book about puberty, mostly for girls / Paulette Bourgeois and Kim Martyn                                                                                                    |                                                             |
| Sormat: Book   Date: 2005   Collection: Carleton Place Public Library                                                                                                    | Save                                                        |
| 3. The "what's happening to my body?" book for girls : a growing-up guide for parents and daughters / Lynda Mar                                                                                                    | daras                                                       |
| Sormat: Book   Date: 2000   Collection: Carleton Place Public Library                                                                                                    | Save                                                        |
| 4. Boys lie : how not to get played / Belisa Vranich and Holly Eagleson                                                                                                    |                                                             |
| Sormat: Book   Date: 2010   Collection: Petawawa Public Library                                                                                                    |                                                             |

Search results with Carleton Place Public Library records pulled to the top of the list.

# **Viewing Search Results**

- To browse through multiple pages of search results, select Page: [Prev] 1 2 3 4 5 6 7 [Next] at the top or the bottom of the screen.
- Select the title hotlink or the Details link on the displayed result to see full details
- "Show Best Results" under **Results** in left navigation panel, sorts results by relevance (to the terms entered).

# **Record Details screen**

- You can navigate in full details mode, using <u>Previous Record</u> and <u>Next Record</u>
- You can Save a particular record to a Saved List to print, email, or request later.
- You can place an interlibrary loan request for an item using et it.
- You can select the <u>Author</u> and <u>Subject</u> links to search for similar records.

For instance, if you select <u>Sex Instruction For Girls - Juvenile Literature</u> subject link you will get search results for everything with that subject heading in the record from the collections in the chosen profile.

| Record Details                                                                                                 | 3                                                                                                    |                                                                                |                                                   |                                                                                                    |
|----------------------------------------------------------------------------------------------------|----------------------------------------------------------------------------------------------------|--------------------------------------------------------------------------------|---------------------------------------------------|----------------------------------------------------------------------------------------------------|
| Record 2 of 112                                                                                                | ollection Carleton P                                                                                              | lace Public Library<br>about puberty, mostly                                   | y for girls / Paulette Bourgeois and k            | < [Previous Record]   [Next Record] ><br>Save defined and the second second seco |
| Format:<br>Authors:<br>Imprint:<br>Description:<br>Notes:<br>Subjects:<br>Added Authors:<br>ISBN:<br>Language: | Book<br>Bourgeois, P<br>Toronto : Key<br>64 p.<br>1<br><u>Puberty Jur</u><br>Martyn, Kim<br>1552636704<br>English | <u>aulette</u><br>/ Porter Books Limited,<br>venile Literature   <u>Sex In</u> | c2005<br>Istruction For Girls Juvenile Literature | Links to perform<br>a subject search                                                                                                    |
| Location:                                                                                                    |                                                                                                    | Call Number:                                                                   | Availability:                                     | Local Control Number:                                                                                                    |
| Carleton Place - N                                                                                             | /lain                                                                                                    | J613.955 BOU                                                                   | AVAIL Type:J-NONFIC Copy #1                       | 01-0096699                                                                                                    |

# **Creating a Request from Search Results**

- If you want to place a request, select a record from the search results and click on Get it!
- Occasionally, you may need to change the default service type of "Loan" to "Copy" IF you were requesting photocopies from a journal.
- There is rarely anything you need to add to this form. Check that "Pick-up Location" at the bottom of the request form is selected as appropriate and click on **Request** button either at the top or bottom of the form and your request will be issued.

|                | My Requests                                                     |                                |                             |                       |  |  |  |
|----------------|-----------------------------------------------------------------|--------------------------------|-----------------------------|-----------------------|--|--|--|
|                |                                                                 | Request                        |                             |                       |  |  |  |
| Using the      |                                                                 | Service:                       | ◎ Loan ◎ Copy               |                       |  |  |  |
| "Get it!" link |                                                                 | Copyright Type:                |                             |                       |  |  |  |
| Request form   |                                                                 | Title of Book:                 | The Friday Night Knitting C | ub                    |  |  |  |
| •              |                                                                 | Subtitle:                      |                             |                       |  |  |  |
|                | Author(s)/Editor(s): Jacobs, Kate 1973-                         |                                |                             |                       |  |  |  |
|                |                                                                 | Sponsoring Body:               |                             |                       |  |  |  |
|                | Part Details                                                    |                                |                             |                       |  |  |  |
|                | If you only require a copy of part o                            | of this item then please enter | details here.               |                       |  |  |  |
|                | Author of                                                       | of Chapter/Article/Paper:      |                             |                       |  |  |  |
|                | Title of Chapter/Article/Paper:                                 |                                |                             |                       |  |  |  |
|                |                                                                 | Volume:                        |                             |                       |  |  |  |
|                | Publication Details                                             |                                |                             |                       |  |  |  |
|                | Se                                                              | eries title and numbering:     |                             |                       |  |  |  |
|                |                                                                 | Penguin Group                  |                             |                       |  |  |  |
|                |                                                                 | New York                       |                             |                       |  |  |  |
|                |                                                                 | Date Published:                | c2007.                      |                       |  |  |  |
|                |                                                                 | Edition:                       |                             |                       |  |  |  |
|                | Item Description: 345 p.                                        |                                |                             |                       |  |  |  |
|                | ISBN: 9780399154096; 0399154094                                 |                                |                             |                       |  |  |  |
|                |                                                                 | ISSN:                          |                             |                       |  |  |  |
|                |                                                                 | UPC:                           |                             |                       |  |  |  |
|                | Reference Source: Innisfil Public Library/tsuga<br>Format: Book |                                |                             |                       |  |  |  |
|                | Additional Information                                          |                                |                             |                       |  |  |  |
|                | This                                                            | item is not needed after:      | 29 OCT 2011                 |                       |  |  |  |
|                |                                                                 | *Email:                        |                             |                       |  |  |  |
|                |                                                                 | Amount willing to pay:         |                             |                       |  |  |  |
|                |                                                                 |                                |                             |                       |  |  |  |
|                |                                                                 | Special Instructions:          |                             |                       |  |  |  |
|                | Holdings                                                        |                                |                             |                       |  |  |  |
|                | Location:                                                       | Call Number: Avail             | ability:                    | Local Control Number: |  |  |  |
|                | Innisfil - Stroud - Main                                        | FIC Jacob Circul               | ation status undefined      | INNISFILb10133813     |  |  |  |
|                |                                                                 | Pickup Location:               | Aurora - Main               |                       |  |  |  |
|                | · · · · · · · · · · · · · · · · · · ·                           | Reques                         | t                           |                       |  |  |  |
|                |                                                                 |                                |                             |                       |  |  |  |
|                |                                                                 |                                |                             |                       |  |  |  |

# Confirmation that request was successfully submitted

 After you use the **Request** button the INFO system will respond with "Your request has been successfully catalogued" and assigns an ID number to your request.

| Your request has been successful  | lly catalogued.                                                    |
|-----------------------------------|--------------------------------------------------------------------|
|                                   | The system has assigned and id of 9108177 to the re                |
| Use the My Requests option to tra | ick the status of this request.                                    |
| Request Details                   |                                                                    |
| LOAN Request 13 Apr 2011          |                                                                    |
| Request Number:                   | 9108177                                                            |
| Author(s)/Editor(s):              | Jacobs, Kate 1973-                                                 |
| Title of Book:                    | The Friday Night Knitting Club                                     |
| Pickup Location                   |                                                                    |
| Addressee:                        | SOLS VAN ROUTE: G                                                  |
| Street:                           | 15145 Yonge Street                                                 |
| City:                             | Aurora                                                             |
| Region:                           | Ontario                                                            |
| Post Code:                        | L4G 1M1                                                            |
| Fax:                              | 905 727-9374                                                       |
| Phone:                            | 905 727-9493                                                       |
| E-mail:                           | illo@library.aurora.on.ca                                          |
| Further Information               |                                                                    |
| This item is not needed after:    | 29 Oct 2011                                                        |
|                                   |                                                                    |
|                                   | Print Receipt                                                      |
| 2                                 |                                                                    |
|                                   |                                                                    |
|                                   |                                                                    |
| TIP: It is NOT NECESSARY TO       | PRINT the request confirmation or make a note of the request       |
| number Vou can browse the red     | quests that you have in the system online anytime you like without |
|                                   |                                                                    |

# Creating a Request from scratch

Occasionally, you may not find an item after searching against all the possible search profiles. You can still submit a request for it.

- Select Create Request under "My Account" in the left navigation panel. This will invoke a blank form for you to fill in.
- It is mandatory to fill in Title and Author. You may not know other publishing details.
- IMPORTANT Add extra information in the Additional Information section, such as:
  - read a review in Toronto Globe and Mail last week
  - saw author interviewed on Oprah TV show last week
  - this is not a brand new book but possibly published within the past 5 years
- Requests submitted using the blank "Create Request" form are flagged in the system for library staff attention. Library staff will try to verify the request and find lending locations.

# **OPTIONAL Features for Working with Search Results**

There are additional features for working with your search results that you may find handy to use. However, it is **COMPLETELY OPTIONAL** if you use them.

#### Using \* to expand search terms (OPTIONAL)

You may want to experiment with using the \* as a wildcard in your search. This example is an Advanced subject search for a specific dog breed. Adding an asterisk on the end of the word facilitates retrieving bibliographic hits with the word "schnauzer" or the plural "schnauzers" in the subject heading.

#### **Advanced Search**

| Field           |   | Search Term          | Operator |
|-----------------|---|----------------------|----------|
| Subject Heading | • | miniature schnauzer* | and 💌    |
| Author          | • |                      | and <    |
| Subject Heading | - |                      | Reset    |

#### Checking Search Status (OPTIONAL)

It is not necessary but you have the option to select <u>Search Status</u> under "Results" in left navigation panel to determine how many results you have from each catalogue.

#### Search Status

Search Complete : Result contains 26 out of 26 hits

| Target:                        | Status:         | Total Hits: | Fetched Hits: | Requested Hits: |
|--------------------------------|-----------------|-------------|---------------|-----------------|
| INFO Union Catalogue           | Search Complete | 17          | 17            | 10              |
| Caledon Public Library         | No Hits         | 0           | 0             | 0               |
| Midland Public Library         | No Hits         | 0           | 0             | 0               |
| Innisfil Public Library        | Search Complete | 2           | 2             | 2               |
| Collingwood Public Library     | Search Complete | 1           | 1             | 1               |
| King Township Public Library   | Search Complete | 1           | 1             | 1               |
| New Tecumseth Public Library   | No Hits         | 0           | 0             | 0               |
| Aurora Public Library          | Search Complete | 4           | 4             | 4               |
| Penetanguishene Public Library | No Hits         | 0           | 0             | 0               |
| Essa Public Library            | Search Complete | 1           | 1             | 1               |
| Clearview Public Library       | No Hits         | 0           | 0             | 0               |
|                                |                 |             |               |                 |

#### Search History (OPTIONAL)

It is not necessary but you have the option to view a history list of the searches you have performed during your logged in session. When you end your session by signing off, this history is cleared.

- You can view this list by selecting <u>Search History</u> under "Search" in the left side panel.
- You can <u>Re-Run</u> a search from History or <u>Edit</u> it by changing some of the details or the search profile used to search against.

# Search History Choose from the options below to edit or re-run your search Search Term:((tristan AND betrayal) AND ludlum) Collections: Pickering Public Library, Port Hope Public Library, Whitehurch-Stouffville Public Library, Kawartha Lakes Public Library, Cobourg Public Library, INFO Union Catalogue, East Gwillimbury Public Library, Toronto Public Library, Whitehurch-Stouffville Public Library, Whitehurch-Stouffville Public Library, Kawartha Lakes Public Library, Oshawa Public Library, INFO Union Catalogue, East Gwillimbury Public Library, Collections: Pickering Public Library, Port Hope Public Library, Whitehurch-Stouffville Public Library, (New), Ajax Public Library, Oshawa Public Library, INFO Union Catalogue, East Gwillimbury Public Library, Collections: Pickering Public Library, Port Hope Public Library, Whitehurch-Stouffville Public Library, Kawartha Lakes Public Library, Cobourg Public Library, INFO Union Catalogue, East Gwillimbury Public Library, Toronto Public Library, Whitehurch-Stouffville Public Library, Kawartha Lakes Public Library, Cobourg Public Library, INFO Union Catalogue, East Gwillimbury Public Library, Toronto Public Library, Whitehurch-Stouffville Public Library, Kawartha Lakes Public Library, Cobourg Public Library, INFO Union Catalogue, East Gwillimbury Public Library, Toronto Public Library, Whitehurch-Stouffville Public Library, Kawartha Lakes Public Library, Cobourg Public Library, INFO Union Catalogue, East Gwillimbury Public Library, Toronto Public Library, Whitehurch-Stouffville Public Library, Kawartha Lakes Public Library, Cobourg Public Library, INFO Union Catalogue, East Gwillimbury Public Library, Collections: Pickering Public Library, Whitehurch-Stouffville Public Library, Kawartha Lakes Public Library, Cobourg Public Library, INFO Union Catalogue, East Gwillimbury Public Library, Collections: Pickering Public Library, Whitehurch-Stouffville Public Library, Kawartha Lakes Public Library, Cobourg Public Library, INFO Union Catalogue, East Gwillimbury Public Library, Collec

#### Saving the entire Search for future reference (OPTIONAL)

It is not necessary but you have the option to select <u>Save this search</u> under "Results" in the left navigation panel to save the search for future reference.

- You can see your saved searches by selecting <u>Saved Searches</u> under "My Account" in the left side panel.
- You can <u>Re-run</u> the search as it was originally run or <u>Edit</u> the search to change how it was composed or to select a different search profile to run it against.
- Saved searches are saved indefinitely, until **Delete** is selected on them.

#### Saved Searches

Choose from the options below to edit, re-run or delete your search.

 Search Term:
 TSUNAMI
 Saved: 11:49:24 PM on April 13, 2011

 Collections:
 Ajax Public Library, INFO Union Catalogue, East Gwillimbury Public Library
 Image: Collection of Catalogue, East Gwillimbury Public Library

Example of Saved Searches screen

#### Merging Duplicates in the search Results (OPTIONAL)

It is not necessary but you have the option to <u>Merge Duplicates</u> under "Results" in the left navigation panel. Merging duplicates will cut down on the amount of records to scroll through on the screen.

| Note: Deduplication will only work on an ISB | N or ISSN search. | Click on the <b>Merge Duplicates</b><br>button to merge duplication in the |
|----------------------------------------------|-------------------|----------------------------------------------------------------------------|
| Your search has returned 26 out of 26 hits.  |                   | search results.                                                            |
| Number of records to Merge (max 1000):       | 26                |                                                                            |
|                                              | Merge Duplicates  |                                                                            |

Note there are 20 unique records and 6 duplicates in the 26 hits in our *miniature schnauzer* example search after they were merged.

| Total Hits: | Total Returned: | Duplicates: |
|-------------|-----------------|-------------|
| 26          | 20              | 6           |

#### Sorting Search Results (OPTIONAL)

It is not necessary but you have the option to select <u>Sort Options</u> under "Results" in the left navigation panel to arrange your results in the manner you wish.

Perhaps you want to see your search results in alphabetical order by "Title" or maybe you want to see if there are several titles by the same Author or perhaps you would like to sort by Date so the most recently published items are at the top of the list.

| Your search has returned <b>20</b> out of <b>20</b> hits. |                        |   |
|-----------------------------------------------------------|------------------------|---|
| Sort by:                                                  | Title                  | • |
| Number of records to Cost (recy 1000):                    | Author                 |   |
| Number of records to Sort (max 1000):                     | Collection             |   |
|                                                           | Date                   |   |
|                                                           | Full-text availability |   |
|                                                           | Relevance              |   |
|                                                           | Title                  |   |

#### Using Filter Options (OPTIONAL)

You can filter bibliographic search results by format, language and audience level. In Standard Search, you can filter on a result set. In Advanced Search, you can specify filters before executing the search.

**Example**: Finding a Large Print edition of "Tristan Betrayal" by Robert Ludlum

1. Enter few key words from title and author in a Standard search.

Standard Search

 AFTER the result set displays, select <u>Filter Options</u> under Results in left navigation panel. Select <u>Format(s)</u> to open the option list. Use <u>Clear all</u> and then select "Large Print Book".

| Limit results by | / date: 🔘 Specific year:           | YYYY    |      |
|------------------|------------------------------------|---------|------|
|                  | Range of years from:               | yyyy to | ~~~~ |
| Format(s):       | click to scroll list of options    |         |      |
| Report           |                                    |         |      |
| Large Prin       | nt Book                            |         |      |
| Braille Bo       | ok                                 |         |      |
| Select all       | ) Clear all                        |         |      |
| Language(s       | ): click to scroll list of options |         |      |
| Level(s):        | lick to scroll list of options     |         |      |

3. The original result set of 21 is reduced to the selected format. In this example, 4 Large Print results and 17 results filtered out because they are not Large Print.

| Total Hits: | Total Returned: | Total Filtered: | Duplicates: |
|-------------|-----------------|-----------------|-------------|
| 4           | 4               | 17              | 0           |

#### Saved List (OPTIONAL)

- It is not necessary but you have the option to save specific records in search results to a Saved List to print, email, or request later. IMPORTANT Note: The Saved List is cleared when you Sign Out of your session.
- Use the Save link on the request search result to save it to the "Saved List" file.
- To view your saved items, select **Saved List** under "My Account" in the left navigation panel.

Select items in the saved list using the check box against each one. Click the relevant button to remove, email, request or print the selected items. The saved list is cleared when you log out.

Saved List

Select all Deselect all

Remove 
E-mail 
Export 
Get itt
Print

Page: [Prev] 1 2 [Next] >

1. Bear at work / written by Stella Blackstone ; illustrated by Debbie Harter.

Format: Book | Date: 2009 | Collection: Guelph Public Library

Select all Deselect all
Collection: Guelph Public Library

Select Book | Date: 2009 | Collection: Guelph Public Library

Collection: Guelph Public Library

Select Book | Date: 2009 | Collection: Guelph Public Library

Select Book | Date: 2009 | Collection: Guelph Public Library

Select Book | Date: 2009 | Collection: Guelph Public Library

Select Book | Date: 2009 | Collection: Guelph Public Library

Select Book | Date: 2009 | Collection: Guelph Public Library

Select Book | Date: 2009 | Collection: Guelph Public Library

Select Book | Date: 2009 | Collection: Guelph Public Library

Select Book | Date: 2009 | Collection: Guelph Public Library

Select Book | Date: 2009 | Collection: Guelph Public Library

Select Book | Date: 2009 | Collection: Guelph Public Library

Select Book | Date: 2009 | Collection: Guelph Public Library

Select Book | Date: 2009 | Collection: Guelph Public Library

Select Book | Date: 2009 | Collection: Guelph Public Library

Select Book | Date: 2009 | Collection: Guelph Public Library

Select Book | Date: 2009 | Collection: Guelph Public Library

Select Book | Date: 2009 | Collection: Guelph Public Library

Select Book | Date: 2009 | Collection: Guelph Public Library

Select Book | Date: 2009 | Collection: Guelph Public Library

Select Book | Date: 2009 | Collection: Guelph Public Library

Select Book | Date: 2009 | Collection: Guelph Public Library

Select Book | Date: 2009 | Collection: Guelph Public Library

Select Book | Date: 2009 | Collection: Guelph Public Library

Select Book | Date: 2009 | Collection: Guelph Public Library

Select Book | Date: 200

# Cancelling a request

To cancel a request you previously made use the **Cancel** icon on the request. The **Cancel** icon only displays on requests that are New or Pending status. A request that has already been fulfilled by a supplying library can't be cancelled.

| ILL Number:         | 9107382                         |                    |
|---------------------|---------------------------------|--------------------|
| Author:             | Crocker, Betty                  |                    |
| Title:              | Betty Crocker's low-fat cooking |                    |
| Status:             | Pending                         |                    |
| Circulation Status: |                                 |                    |
| Date Due:           | 05 May 2011                     |                    |
| Pickup Location:    | Aurora - Main                   |                    |
|                     |                                 | 🔯 Cancel 🎦 Details |

ZPORTAL displays the request details. Click "Cancel Request" button to cancel the request or <u>Go</u> <u>Back</u> link to exit the cancel process. ZPORTAL confirms the request is cancelled.

ILL Number: Author: Title: Status: Circulation Status:

Date Due: Pickup Location: 9107382 Crocker, Betty Betty Crocker's low-fat cooking Pending

Request No Longer Required 05 May 2011 Aurora - Main Once cancelled, the **My Requests** search results displays request with "Request No Longer Required"

# How are your requests doing?

Select **My Requests** under "My Account" in left navigation panel to see a summary of the requests you've sent to your library's Interlibrary Loan department. This list includes your currently active ILLs that are not yet 'completed'.

The brief display includes ZPORTAL-assigned **ILL Number, Title, Author, ILL Status.** The **Due Date** is the date when your home organization has to have the item back to the lending library. If the Due Date is not yet known ZPORTAL displays your **Needed By** date.

Unless the user re-sorts, requests are displayed in decreasing order by ILL Number. Results can be sorted by Request #, Title etc. and you can specify 5, 10, 15, 20 Records per page.

The request list header includes a "Jump to ILL" search box to search for requests by ILL Number.

You can see the request in more detail by selecting the "Title" hot link or Details icon.

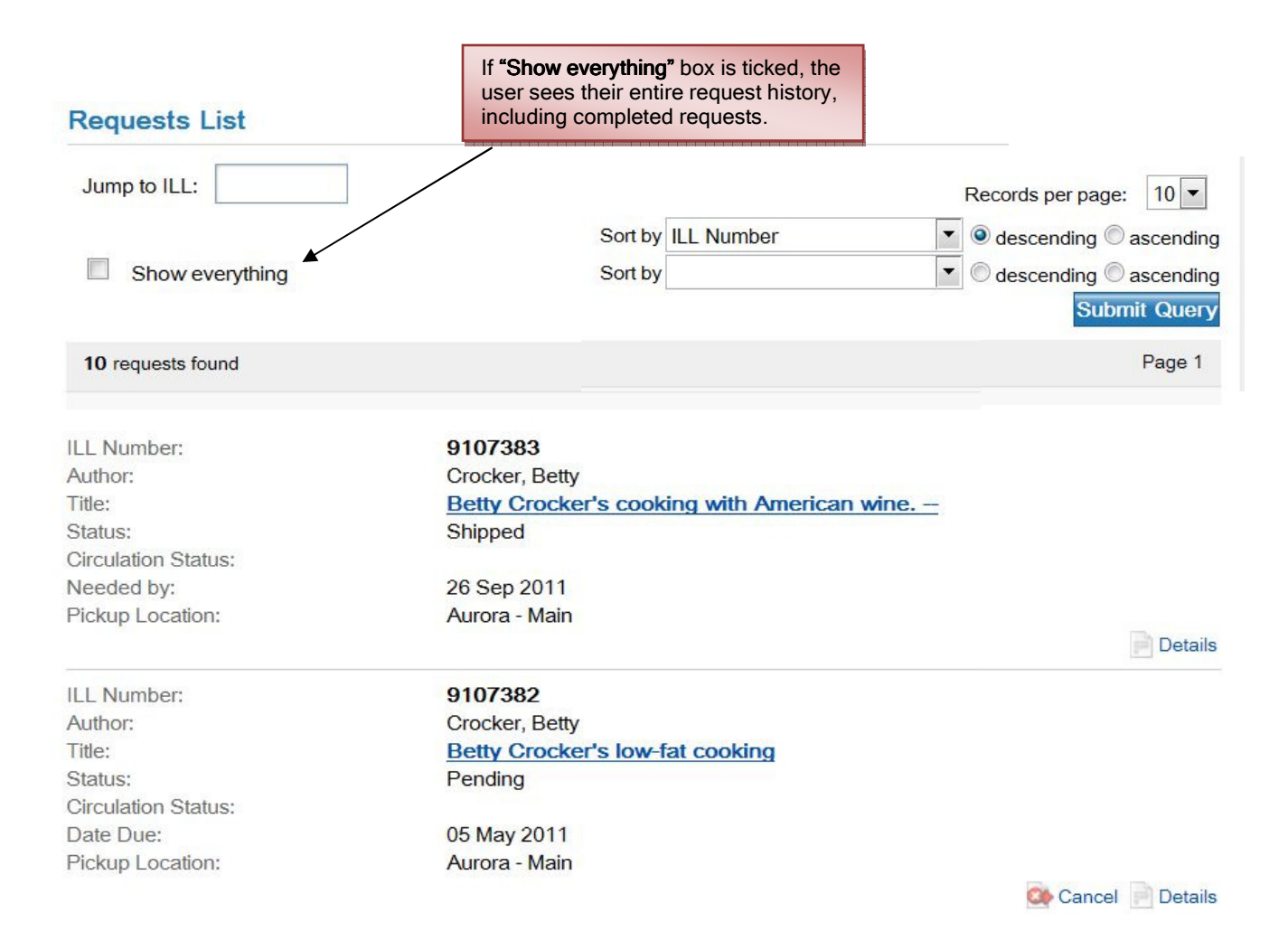

# Interpretation of Request Status

| Status               | Means                                                                                                    |
|----------------------|----------------------------------------------------------------------------------------------------|
| Cancelled            | For whatever reason your request is now cancelled.                                                                                                    |
| Damaged              | The requesting or responding library has reported the item is damaged.                                                                                                    |
| Lost                 | The requesting or supplying library has reported the item is lost or it never arrived.                                                                                                    |
| New                  | The ILL requesting process has not yet started.                                                                                                    |
| No holdings found    | This is a temporary status; library staff will search for more possible lending libraries                                                                                                    |
| Overdue              | Your request is overdue at the supplying library.                                                                                                    |
| Pending              | The ILL process has started but your request is still pending action from a potential lending library.                                                                                                    |
| Recalled             | The supplying library has asked for the item to be sent back.                                                                                                    |
| Received             | The item has been received at your requesting library and is being prepared for loan.<br>WAITPatron notification by email or telephone will occur to advise when and where the item<br>is available for pick up. |
| Renewal<br>Requested | Your library has asked for renewal of the due date on your behalf.                                                                                                    |
| Returned             | The item has been sent back to the supplying library.                                                                                                    |
| Shipped              | The ILL supplier has shipped the item; it is on its way, but has not yet arrived at your library.                                                                                                    |

#### Requests with Notes from your library's interlibrary loan department staff

Occasionally library staff will communicate information about your request in the request Notes area. To alert you, you will see something like \* SEE REQUEST NOTES preceding the title.

| ILL Number:         | 9107365                             |
|---------------------|-------------------------------------|
| Author:             | Hoffman, Mary 1945-;Binch, Caroline |
| Title:              | * SEE REQUEST NOTES Amazing Grace   |
| Status:             | New                                 |
| Circulation Status: |                                     |
| Needed by:          | 22 Sep 2011                         |
| Pickup Location:    | Aurora - Main                       |

You can see the request in more detail by selecting the "Title" hot link or Scroll down to the Notes section to see information provided by staff at your library.

| Notes (1) |                                                                                 |
|-----------|---------------------------------------------------------------------------------|
| 1:        | [/REQUEST]                                                                      |
|           | This item is locally held. Please call or visit the library to borrow our local |
|           | copy. Your request for an ILL has been cancelled. JP                            |

Example of request Notes area, with information from library staff

# Troubleshooting

#### Check your browser version

- (a) Go to Help menu at the top of your opened browser.
- (b) Under Help you will usually see "About....".
- (c) Select "About" to see the version of the browser you are currently using.

Zportal 5.0 is supported on the following web browsers:

- Internet Explorer 7.0
- Firefox 2x
- Firefox 3x
- Firefox 2.0 Mac
- Safari 2.0 MAC X

#### Browser navigation buttons

The browser <BACK> button can not be successfully used to navigate. Use Zportal navigation buttons.

#### **Clearing browser cache**

It's a good habit to clear browser cache from time to time. When it fills up it can affect performance. Sometimes clearing the cache will clear up a problem.

- Select Tools > Internet Options > General Tab > Browsing History
- Select "Delete" button Select "Delete files" button for "Temporary Internet Files".

# Changing your password

You can keep the password provided to you by library staff or you can change it if you wish.

- 1. Select Account Details under "My Account" in left side panel.
- 2. Select **Edit** on the resulting screen
- 3. Make sure to select "Update Password" to create a "tick" mark
- 4. Enter your new password and then click on **Save** button.

Make a note of your password somewhere. If you forget your user password you will need to contact staff at your library to reset a password for you.

| Edit Account Details    |                        |
|-------------------------|------------------------|
| User ID:                | OAU-TEST               |
| Password                |                        |
| Confirm Password        | Update Password        |
| First Name(s):          | Darla                  |
| Last Name:              | Jones                  |
| Email Address:          | djones@sympatico.ca    |
| Category:               | Auto Authorized Patron |
| Joining Date:           | 10 Feb 2009            |
| Banned in VDX:          | No                     |
| Default Pickup Location | Aurora - Main 💌        |
|                         | Save                   |
|                         |                        |

Screen where you can change your password.

# Renewing a request loan period

You need to contact your library to request an extension on a loan period of an interlibrary loan item. Telephone or email library staff and provide the title and the INFO system request ILL number. You may find it handy to write your library's interlibrary loan department contact details in this user guide.

| My Library's Interlibrary Loan Department<br>Contact Information |                                |  |
|------------------------------------------------------------------|--------------------------------|--|
|                                                                  | Telephone:<br>Email:<br>Hours: |  |